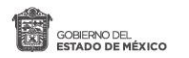

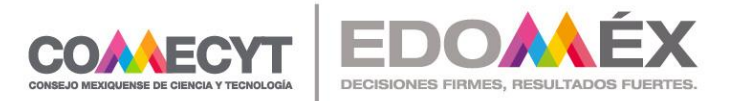

# **GUÍA DE USUARIO**

#### Programa Investigadoras e Investigadores COMECYT EDOMÉX

Ingresa al sistema de registro: https://sistemas.comecyt.edomex.gob.mx/becas/#/login

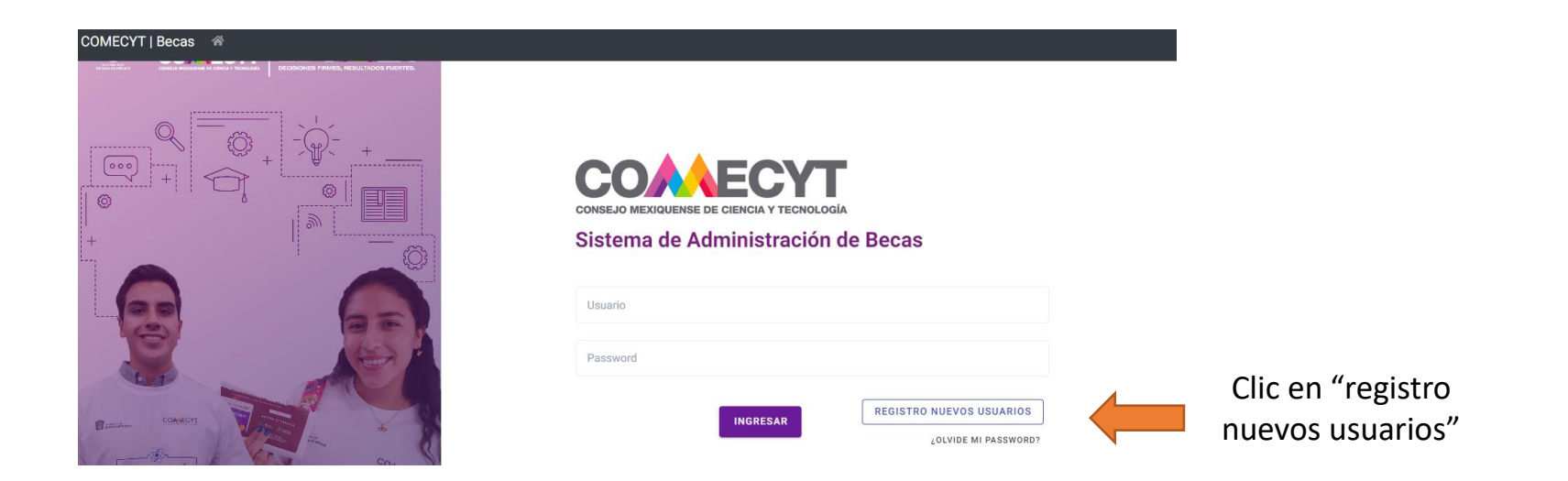

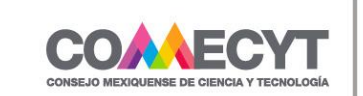

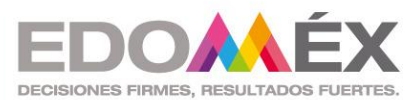

Llena los campos haciendo uso correcto de mayúsculas, minúsculas y acentos (así será para todo el registro).

| Registro de Nuevo Usuario        |                        |
|----------------------------------|------------------------|
| CURP*                            | Consultar CURP         |
| Nombre(s)*                       |                        |
| Primer Apellido                  |                        |
| Segundo Apellido*                |                        |
| Teléfono*                        |                        |
| Correo electrónico*              |                        |
| Confirmación correo electrónico* |                        |
| * Campos requeridos              |                        |
|                                  | CERRAR GUARDAR USUARIO |
|                                  |                        |

Luego de "guardar usuario", aparecerá la notificación de que se envió la contraseña al correo registrado.

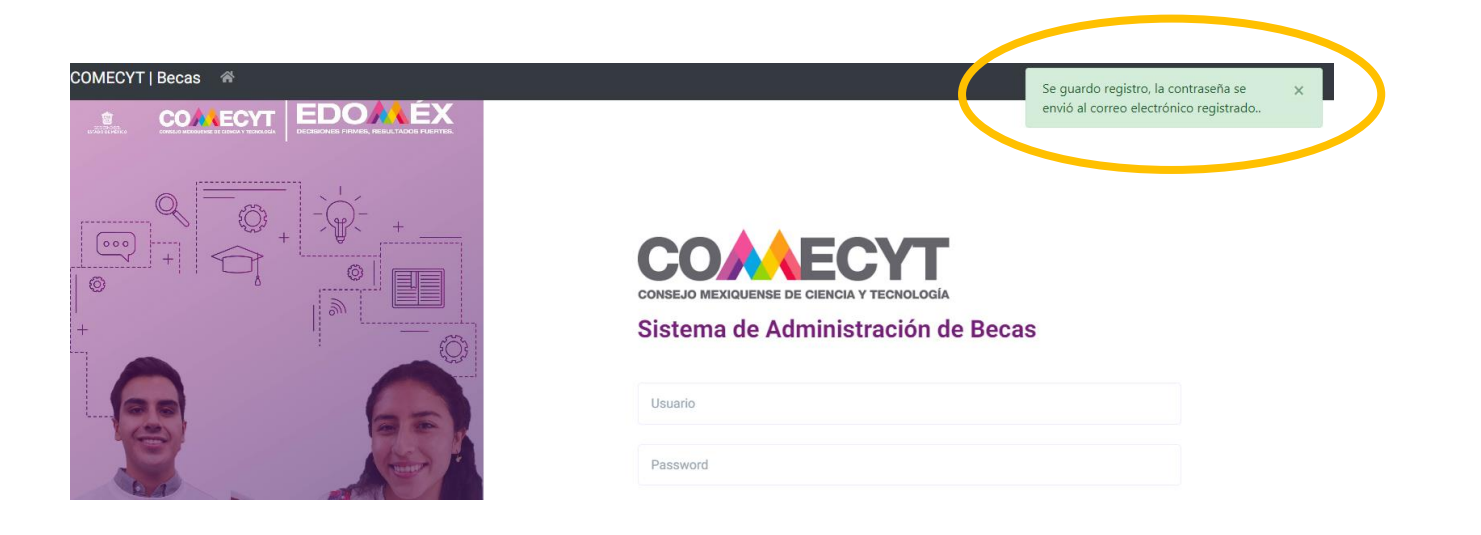

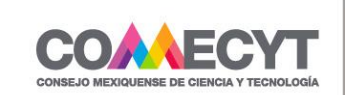

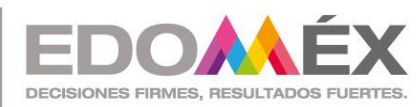

Paso 4

Verifica que se haya enviado la contraseña al correo de registrado.

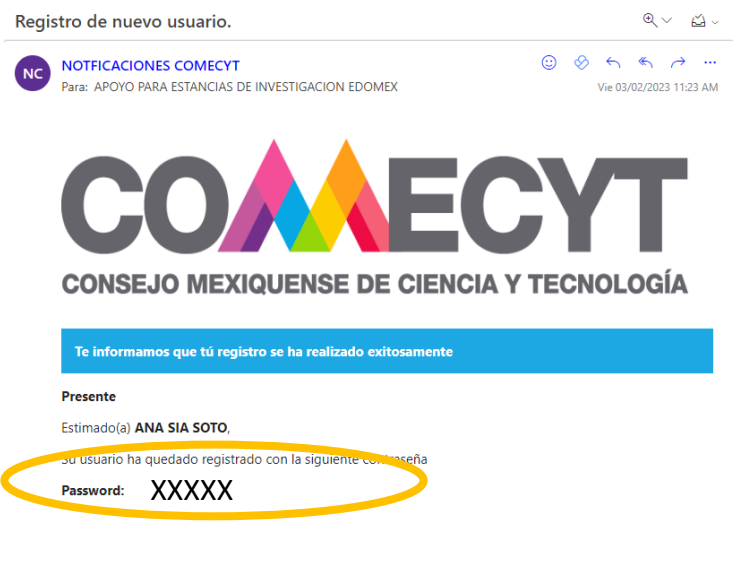

Saludos.

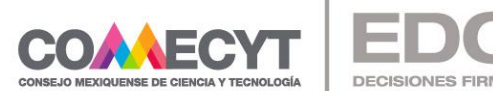

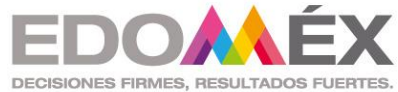

Introduce el correo y la contraseña asignada, y da clic en ingresar.

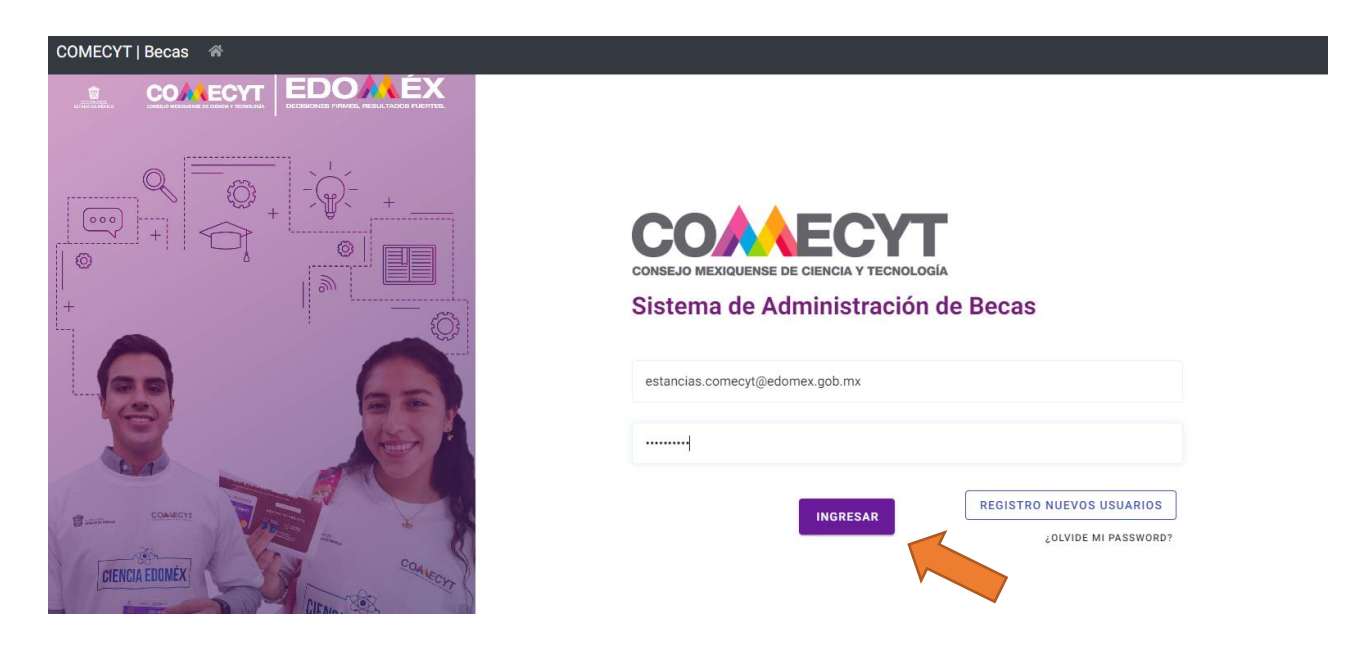

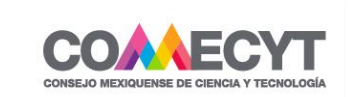

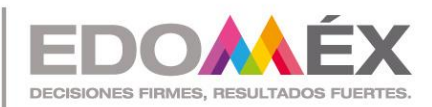

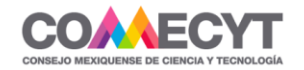

#### Sistema de Administración de Becas

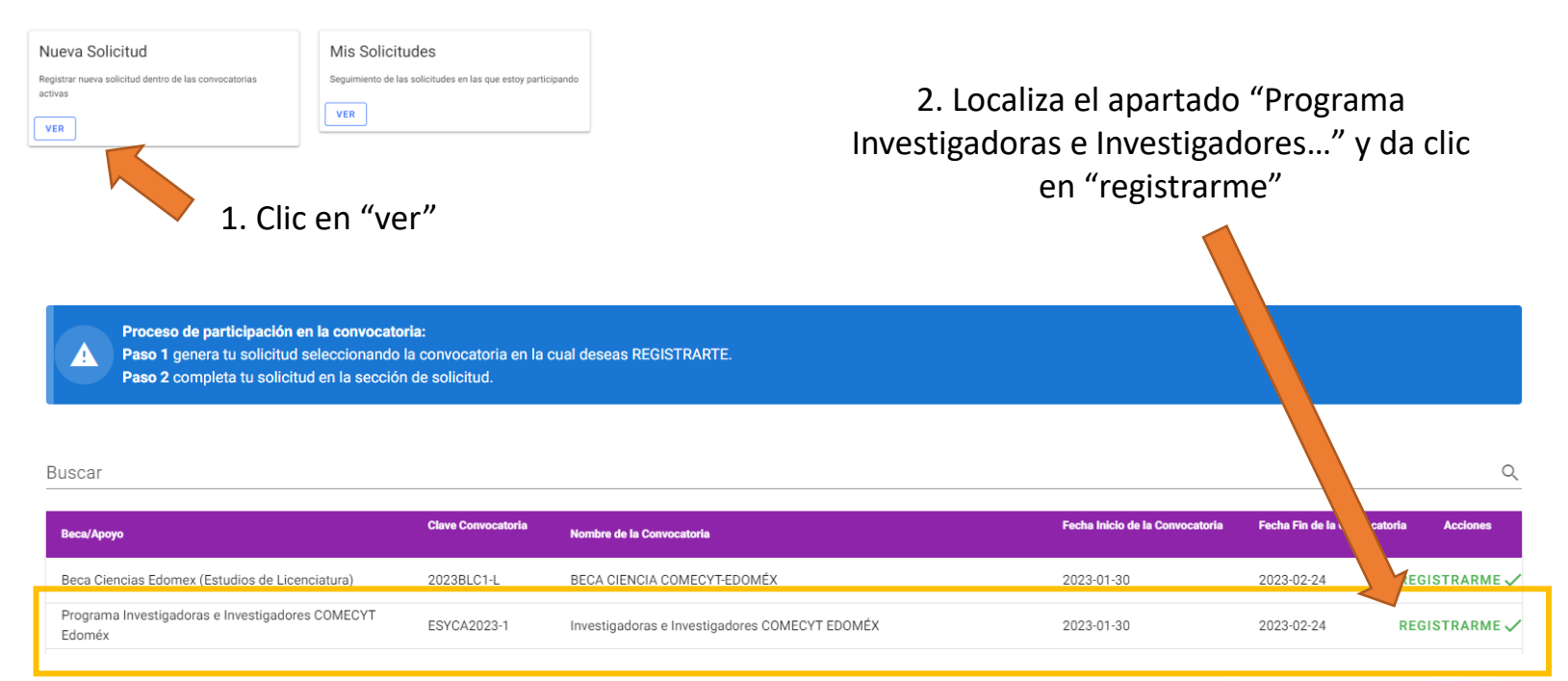

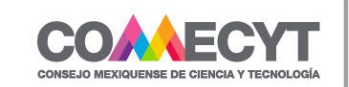

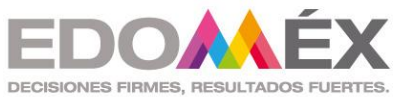

Participación en convocatoria

## Paso 7

Registro correcto

Tu número de solicitud es: ESYCA2023-1-249 para continuar con tu proceso revisa la sección de solicitudes

ENTENDIDO

Fecha Registro : 03/02/2023

Estatus Solicitud : En proceso

Se abrirá la ventana de la izquierda, da clic en "entendido"

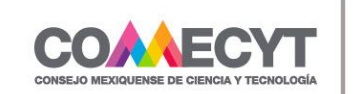

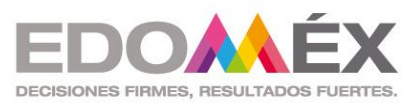

| COMECYT   Becas 🛛 🛣 Soli  | citante | ➡ Salir |
|---------------------------|---------|---------|
| Inicio / Solicitudes      |         |         |
| REGISTRAR NUEVA SOLICITUD |         |         |
| Buscar                    |         | Q       |

| Folio           | Convocatoria                                   | Beca                                                    | Estatus Solicitud     | Acciones |
|-----------------|------------------------------------------------|---------------------------------------------------------|-----------------------|----------|
| ESYCA2023-1-249 | Investigadoras e Investigadores COMECYT EDOMÉX | Programa Investigadoras e Investigadores COMECYT Edoméx | En proceso            |          |
|                 |                                                |                                                         | Filas por página: 5 👻 | de 1 < > |
|                 |                                                |                                                         |                       |          |
|                 |                                                |                                                         |                       |          |
|                 |                                                | Automáticamente serás dirigido a                        | a esta                |          |

ventana, da clic en "ver solicitud"

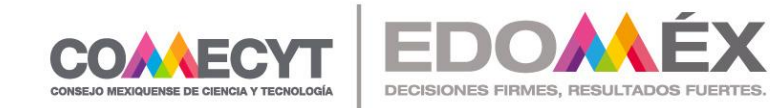

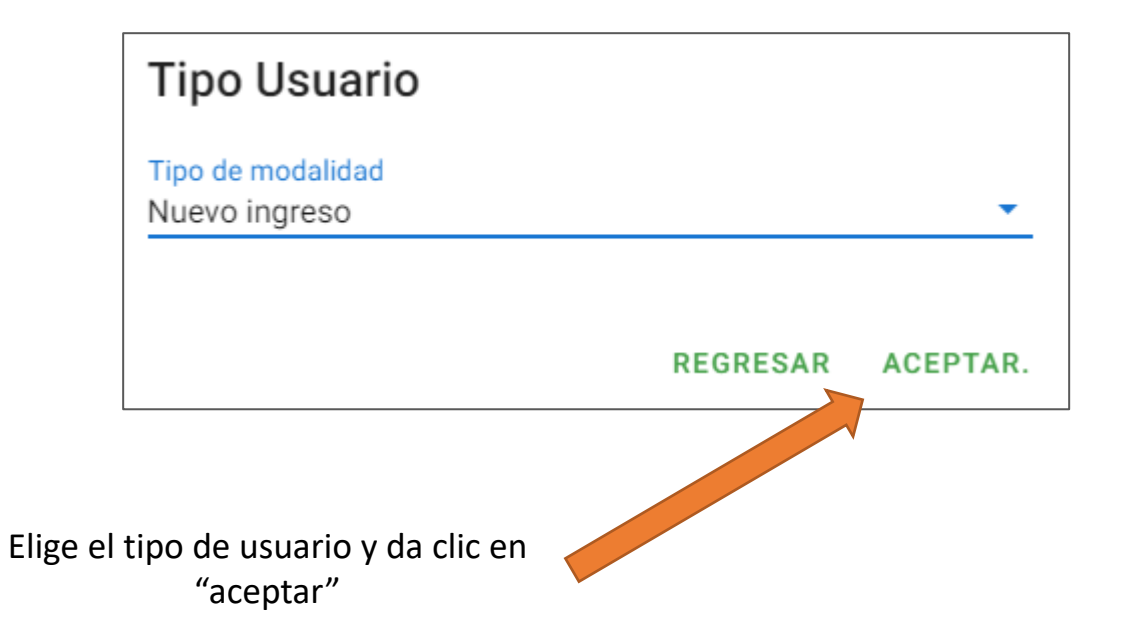

NOTA: TOMA EN CUENTA QUE ELEGIR UN USUARIO ERRÓNEO REATRASARÁ TU REGISTRO, PUES TENDRÁS QUE PONERTE EN CONTACTO CON EL COMECYT

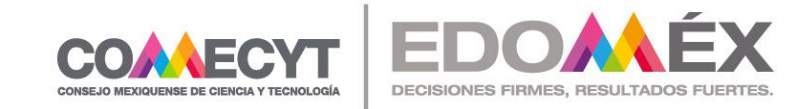

Identificador Solicitud:249 Beca: PROGRAMA\_INVESTIGADORES

!! La veracidad y legitimidad de los datos proporcionados son únicamente responsabilidad del solicitante, se le informa que deberá estar atento al correo electrónico registrado para futuras notificaciones. Completa cada una de las secciones para poder enviar tu solicitud

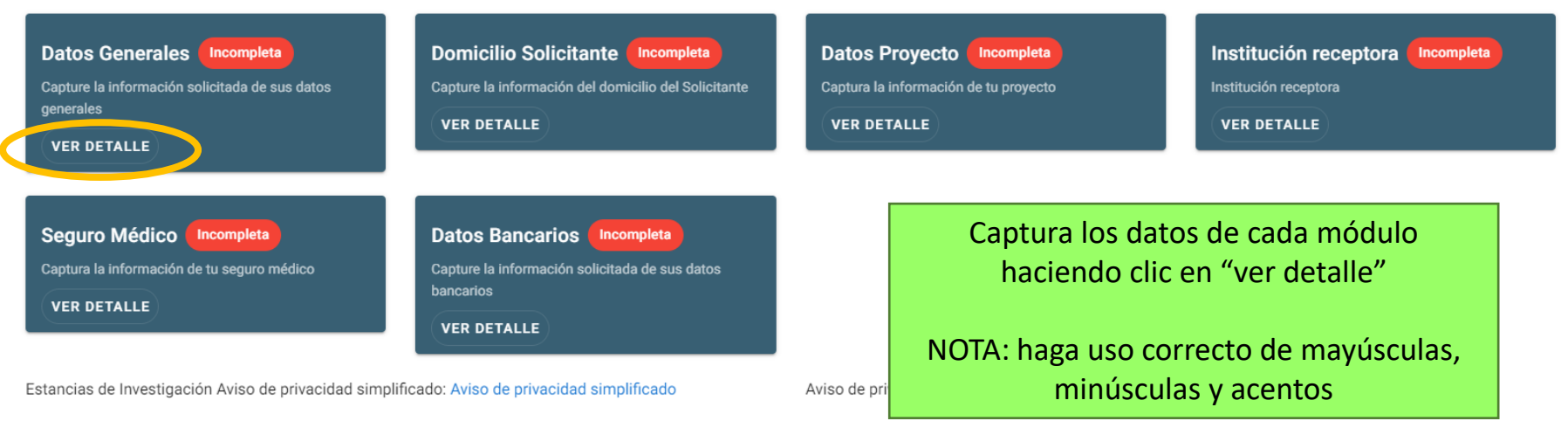

Catedras Aviso de privacidad simplificado: Aviso de privacidad simplificado

Aviso de privacidad integral: Aviso de privacidad integral

ENVIAR LA SOLICITUD

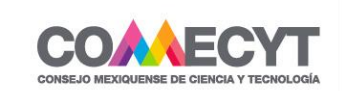

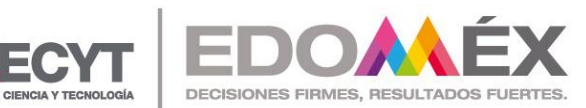

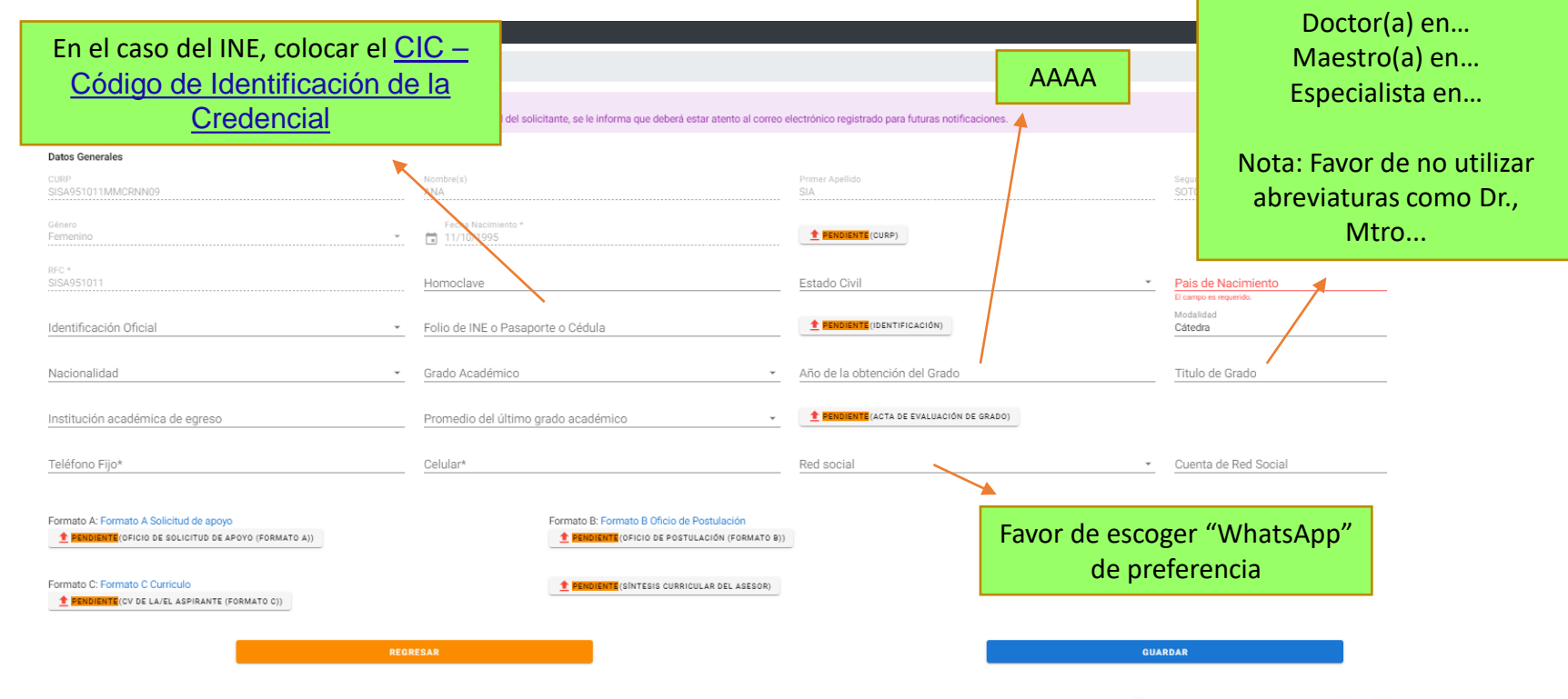

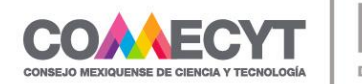

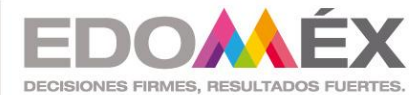

#### ¿Cómo cargo un documento en el sistema?

1. Clic en el botón

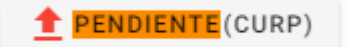

GUARDAR DOCUMENTO

Cargar Documento

CERRAR

máximo 5mb

 Clic en el clip y seleccionar el documento que corresponda

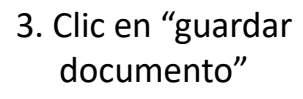

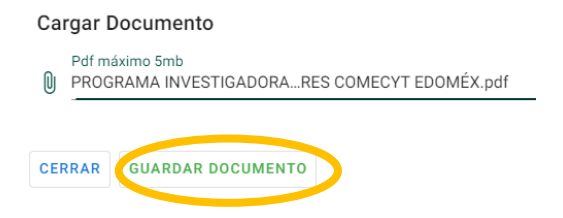

\*Luego de guardar, aparece un recuadro verde confirmando que el documento se subió correctamente. Además, al dar clic en el botón, se despliega una ventana que muestra el documento cargado.

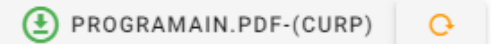

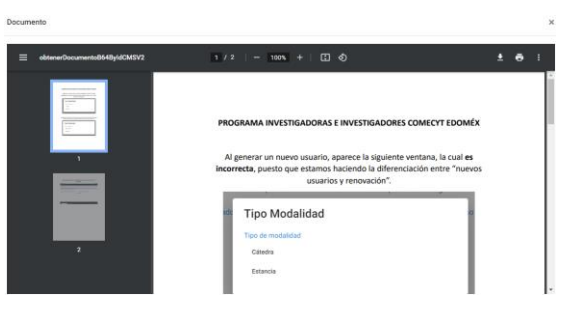

NOTA: Todos los formatos se encuentran disponibles (en editable) en el sistema para su descarga, pero también están disponibles en la página del COMECYT: https://comecyt.edomex.gob.mx/node/234

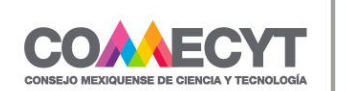

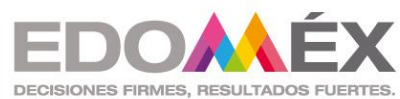

| COMECYT   Becas 🛛 👫 🚢 Solicitante 👻                                                                                                |                                                                                         |                                                     | 👗 estancias.comecy                                                     |  |  |  |  |  |
|----------------------------------------------------------------------------------------------------|-----------------------------------------------------------------------------------------|-----------------------------------------------------|------------------------------------------------------------------------|--|--|--|--|--|
| Inicio / Solicitud / Datos Generales                                                                                               |                                                                                         |                                                     |                                                                        |  |  |  |  |  |
| Identificador Solicitud:249 Beca: PROGRAMA_INVESTIGADORES<br>!! La veracidad y legitimidad de los datos proporcionados son únicamo | ente responsabilidad del solicitante, se le informa que deberá estar atento al correo e | electrónico registrado para futuras notificaciones. |                                                                        |  |  |  |  |  |
| Datos Generales                                                                                                    |                                                                                         |                                                     |                                                                        |  |  |  |  |  |
| CURP<br>SISA951011MMCRNN09                                                                                                    | Nombre(s)<br>ANA                                                                        | Primer Apellido<br>SIA                              | Segundo Apellido<br>SOTO                                               |  |  |  |  |  |
| Género<br>Fernenino                                                                                                    | Fecha Nacimiento *<br>11/10/1995                                                        |                                                     |                                                                        |  |  |  |  |  |
| RFC *<br>SISA951011                                                                                                    | Homoclave                                                                               | Estado Civil                                        | Pais de Nacimiento                                                     |  |  |  |  |  |
| Identificación Oficial 👻                                                                                                    | Folio de INE o Pasaporte o Cédula                                                       | PENDIENTE(IDENTIFICACIÓN)                           | Modalidad<br>Cátedra                                                   |  |  |  |  |  |
| Nacionalidad 🔹                                                                                                    | Grado Académico 👻                                                                       | Año de la obtención del Grado                       | Titulo de Grado                                                        |  |  |  |  |  |
| Institución académica de egreso                                                                                                    | Promedio del último grado académico 🔹                                                   | <b>PENDIENTE</b> (ACTA DE EVALUACIÓN DE GRADO)      | 00)                                                                    |  |  |  |  |  |
| Teléfono Fijo*                                                                                                    | Celular*                                                                                | Red social                                          | Al terminar de capturar los datos<br>cargar los documentos, da clic er |  |  |  |  |  |
| Formato A: Formato A Solicitud de apoyo                                                                                            | Formato B: Formato B Oficio de Postulación                                              |                                                     | "guardar"                                                              |  |  |  |  |  |
| Formato C: Formato C Curriculo  BENDIENTE(CV DE LA/EL ASPIRANTE (FORMATO C))                                                       | 2 DEMOLENTE (SINTESIS CURRICULAR DEL ASESOR)                                            | -                                                   |                                                                        |  |  |  |  |  |
| REG                                                                                                    | IESAR                                                                                   |                                                     | GUARDAR                                                                |  |  |  |  |  |
|                                                                                                    |                                                                                         |                                                     |                                                                        |  |  |  |  |  |

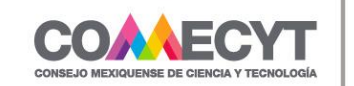

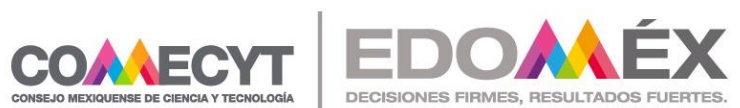

#### Conforme termines de completar los módulos, deberán colorearse en verde, lo cual indica que la sección fue completada

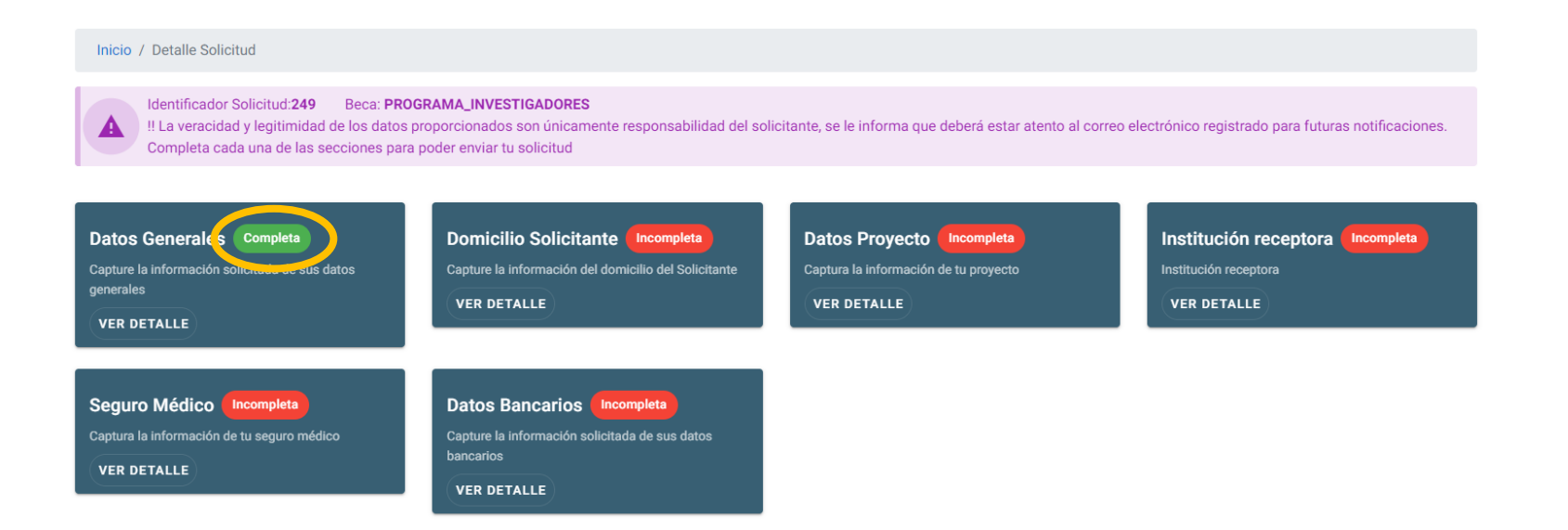

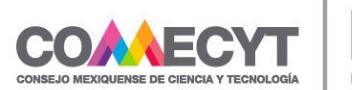

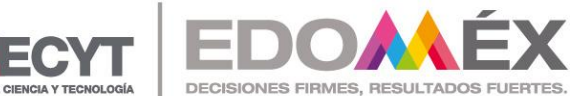

En el módulo "institución receptora", favor de colocar el nombre del enlace acompañado de su grado académico.

Ejemplo:

Dra. Melissa Suárez López

NOTA: En este campo SÍ se permite el uso de abreviaturas.

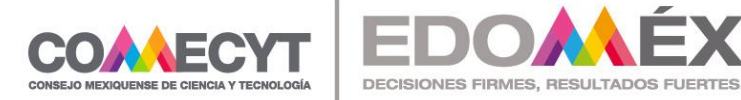

Identificador Solicitud:249 Beca: PROGRAMA\_INVESTIGADORES

!! La veracidad y legitimidad de los datos proporcionados son únicamente responsabilidad del solicitante, se le informa que deberá estar atento al correo electrónico registrado para futuras notificaciones.

Completa cada una de las secciones para poder enviar tu solicitud

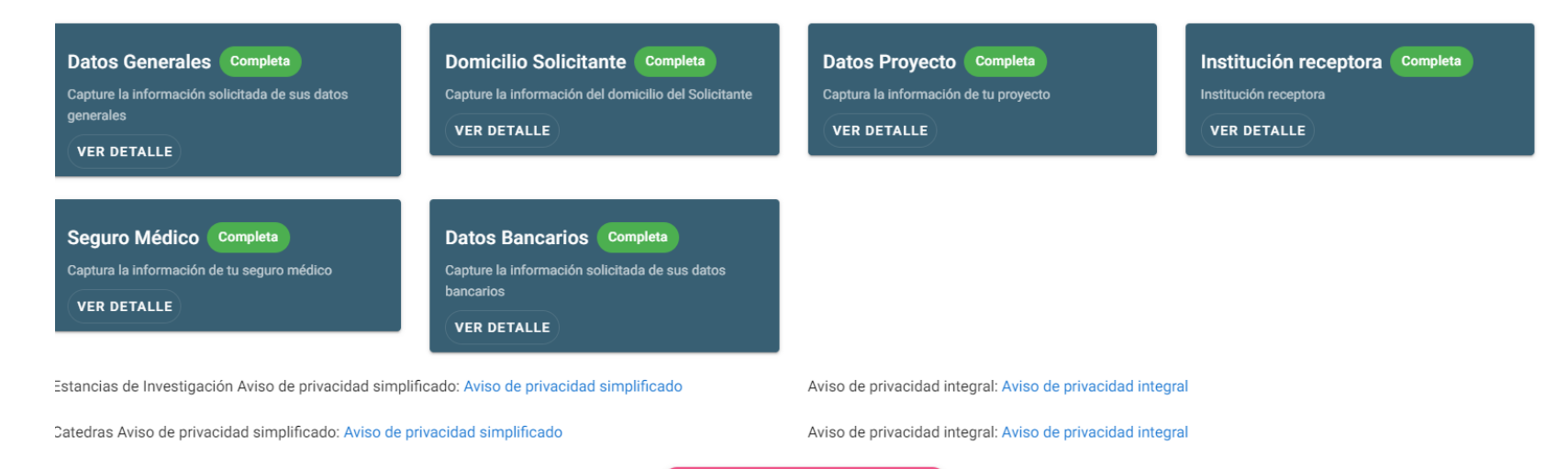

VER FORMATO UNICO DE REGISTRO

Una vez completados los campos, da clic en "enviar solicitud". Al confirmar el envío, se manda un correo informando del registro. Por último, descarga el Formato Único de Registro (FUR)

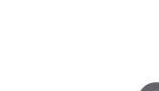

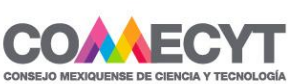

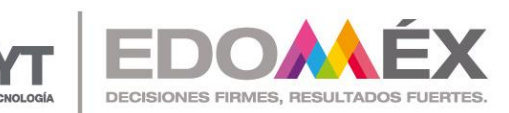

Para cualquier duda o comentario del procedimiento estamos a su disposición en el correo <u>estancias.comecyt@edomex.gob.mx</u> o en los teléfonos (722) 3 19 00 11, ext. 152, en un horario de atención de 9:00 a 18:00 horas de lunes a viernes.

#### CONSEJO MEXIQUENSE DE CIENCIA Y TECNOLOGÍA

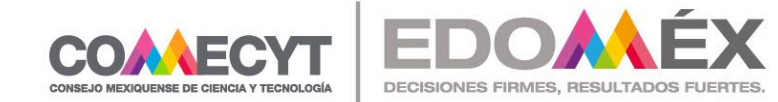